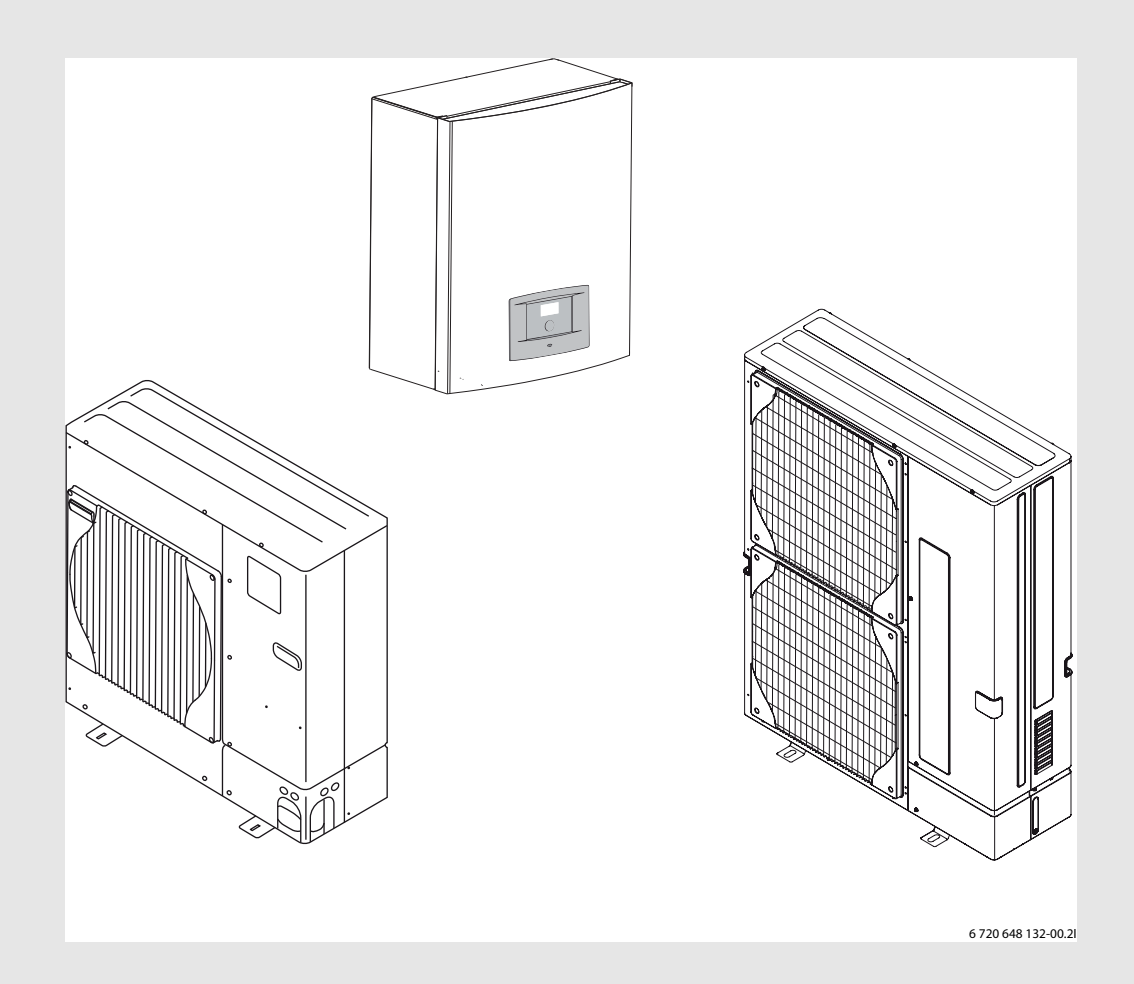

Luft/vann-varmepumpe i split-modell

EHP 8-16 AWS E-S | ODU 7,5-12 | HMAWS E -S

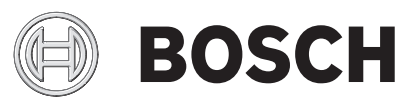

Bruksanvisning

### Innhold

### Innhold

| 1 | Symbolforklaring og sikkerhetsanvisninger |                                                      |  |  |
|---|-------------------------------------------|------------------------------------------------------|--|--|
| - | 1 1                                       | Symbolforklaring 2                                   |  |  |
|   | 1.2                                       | Sikkerhetsinstrukser                                 |  |  |
|   |                                           |                                                      |  |  |
| 2 | Opplys                                    | sninger om varmepumpen 3                             |  |  |
|   | 2.1                                       | Generelt                                             |  |  |
|   |                                           |                                                      |  |  |
| 3 | Kompo                                     | onenter                                              |  |  |
| 4 | Termo                                     | stat                                                 |  |  |
|   | 4.1                                       | Elektrisk tilleggsvarmer for høyere effekt           |  |  |
|   | 4.2                                       | Varmtvannsprioritet                                  |  |  |
|   | 4.3                                       | Automatisk avriming                                  |  |  |
|   | 4.4                                       | Styringssentralens styringsmåte for varme og kulde 4 |  |  |
|   | 4.5                                       | Driftstypeinnstillinger 4                            |  |  |
| 5 | Kontro                                    |                                                      |  |  |
|   | 5.1                                       | Oversikt over betieningselementene                   |  |  |
|   | 5.2                                       | Kontrollpanelets funksion                            |  |  |
|   | 5.3                                       | Menvfaner                                            |  |  |
|   |                                           | . ,                                                  |  |  |
| 6 | Meny                                      |                                                      |  |  |
|   | 6.1                                       | Temperaturer5                                        |  |  |
|   | 6.2                                       | Blokkering                                           |  |  |
|   | 6.3                                       | Meny 6                                               |  |  |
|   | 6.4                                       | Stille inn oppvarmingen6                             |  |  |
|   | 6.5                                       | Ekstra varmtvann6                                    |  |  |
|   | 6.6                                       | Blokker kjøle, varmesystem 2 6                       |  |  |
| 7 | Avans                                     | ert meny                                             |  |  |
| - | 7.1                                       | Oversikt                                             |  |  |
|   | 7.2                                       | Varme/Kiøling                                        |  |  |
|   | 7.3                                       | Varmtvann                                            |  |  |
|   | 7.4                                       | Timere (tidsprogrammer)                              |  |  |
|   | 7.5                                       | Innstilling av klokke 10                             |  |  |
|   | 7.6                                       | Alarm                                                |  |  |
|   | 7.7                                       | Tilgangsnivå 10                                      |  |  |
|   | 7.8                                       | Gå tilbake til fabrikkverdier 10                     |  |  |
|   | 7.9                                       | Deaktiver alarmsummer 10                             |  |  |
|   | 7.10                                      | Programversjon 10                                    |  |  |
| 8 | CAN-B                                     | US-LCD-romtemperaturføler (tilbehør) 11              |  |  |
|   |                                           | · · · ·                                              |  |  |
| 9 | Inspek                                    | rsjon og vedlikehold 11                              |  |  |
|   | 9.1                                       | Fjerne smuss og løv 11                               |  |  |
|   | 9.2                                       | Varmepumpens utedel 11                               |  |  |
|   | 9.3                                       | Fordamper 11                                         |  |  |
|   | 9.4                                       | Snø og is                                            |  |  |
|   | 9.5                                       | Fuktighet 12                                         |  |  |
|   | 9.6                                       | Tetthetskontroll 12                                  |  |  |
|   | 9.7                                       | Kontrollere sikkerhetsventilene 12                   |  |  |
|   | 9.8                                       | Filter                                               |  |  |

| 10 | Feil   |                                                   |
|----|--------|---------------------------------------------------|
|    | 10.1   | Alarmlogg og Infologg 12                          |
|    | 10.2   | Eksempel på alarm: 12                             |
|    | 10.3   | Ingen visninger på displayet 13                   |
|    | 10.4   | Samtlige alarmer, varsler og informasjonsvindu 13 |
|    | 10.5   | Alarmdisplay                                      |
|    | 10.6   | Advarsler                                         |
|    | 10.7   | Informasjonsvindu15                               |
|    | 10.8   | Infosymbol                                        |
|    |        |                                                   |
| 11 | Fabrik | kinnstillinger                                    |
|    | 11.1   | Fabrikkinnstillinger 16                           |

### **1** Symbolforklaring og sikkerhetsanvisninger

### 1.1 Symbolforklaring

### Advarsler

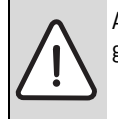

Advarsler i teksten er merket med en varseltrekant med grå bakgrunn og ramme.

Signalord på begynnelsen av advarselen angir faretypen og hvor alvorlig en faresituasjon blir hvis tiltakene for skadebegrensning ikke iverksettes.

- INSTRUKS betyr at materielle skader kan oppstå.
- FORSIKTIG betyr at lette til middels alvorlige personskader kan oppstå.
- ADVARSEL betyr at alvorlige personskader kan oppstå.
- FARE betyr at livstruende personskader kan oppstå.

### Viktig informasjon

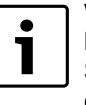

Viktig informasjon som ikke medfører fare for mennesker og gjenstander, merkes med symbolet ved siden av. Symbolet avgrenses med horisontale linjer over og under teksten.

#### Andre symboler

| Symbol      | Betydning                                                                  |
|-------------|----------------------------------------------------------------------------|
| •           | Handlingsskritt                                                            |
| <i>&gt;</i> | Krysshenvisninger til andre steder i dokumentet eller til andre dokumenter |
| •           | Oversikt/listeoppføring                                                    |
| -           | Oversikt/listeoppføring (2. trinn)                                         |
| T 1 4       |                                                                            |

Tab. 1

### 1.2 Sikkerhetsinstrukser

### Generelt

Denne bruksanvisningen skal leses nøye og oppbevares på et sikkert sted.

#### Installasjon og igangkjøring

Installasjon og igangsetting av produktet må kun utføres av en autorisert installatør.

#### Skader på grunn av feilbetjening

Feilbetjening kan føre til personskader og/eller materielle skader.

- Forsikre deg om at ingen barn betjener apparatet uten oppsyn eller leker med det.
- ► Forsikre deg om at bare personer som er i stand til å betjene apparatet korrekt, har adgang til apparatet.

#### Vedlikehold og reparasjon

- Reparasjoner skal kun utføres av en autorisert installasjons- / servicebedrift. Feilaktig utførte reparasjoner kan medføre fare for brukeren og dessuten føre til redusert drift.
- ▶ Bruk kun originale reservedeler.
- Varmepumpen skal inspiseres av en autorisert installasjons- og servicebedrift én gang i året og vedlikeholdes etter behov.

### 2 Opplysninger om varmepumpen

### 2.1 Generelt

BOSCH ODU 7,5–12t er varempumper som utvinner energi fra uteluften for å gi vannbåret varme. De kan også avkjøle huset for å gi et behageligt inneklima.

Varmepumpen kobles sammen med HMAWS-modul som gir et komplett anlegg for varme. HMAWS-modulen fungerer alltid som tilskudd hvis varmepumpen ikke klarer hele oppvarmingen alene, f.eks. hvis utetemperaturen blir altfor lav.

Varmeanlegget styres av en styringssentral, som er plassert i HMAWSmodulen. Styringssentralen styrer og overvåker systemet ved hjelp av ulike innstillinger for varme, varmtvann og øvrig drift. Innstillingene gjøres av installatøren og brukeren via et kontrollpanel.

Når varmepumpen er installert og satt i drift, er det en del forhold som bør kontrolleres med jevne mellomrom. Det kan for eksempel være om en alarm er utløst eller enklere vedlikeholdstiltak. I første rekke kan brukeren selv utføre dette, og denne håndboken beskriver hvert moment. Hvis problemet gjentar seg, kontaktes installatør.

### 3 Komponenter

Varmeanlegget består av to deler; varmepumpen, som installeres utendørs og HMAWS-modulen, som installeres inne. Styringsenheten sitter i HMAWS-modulen.

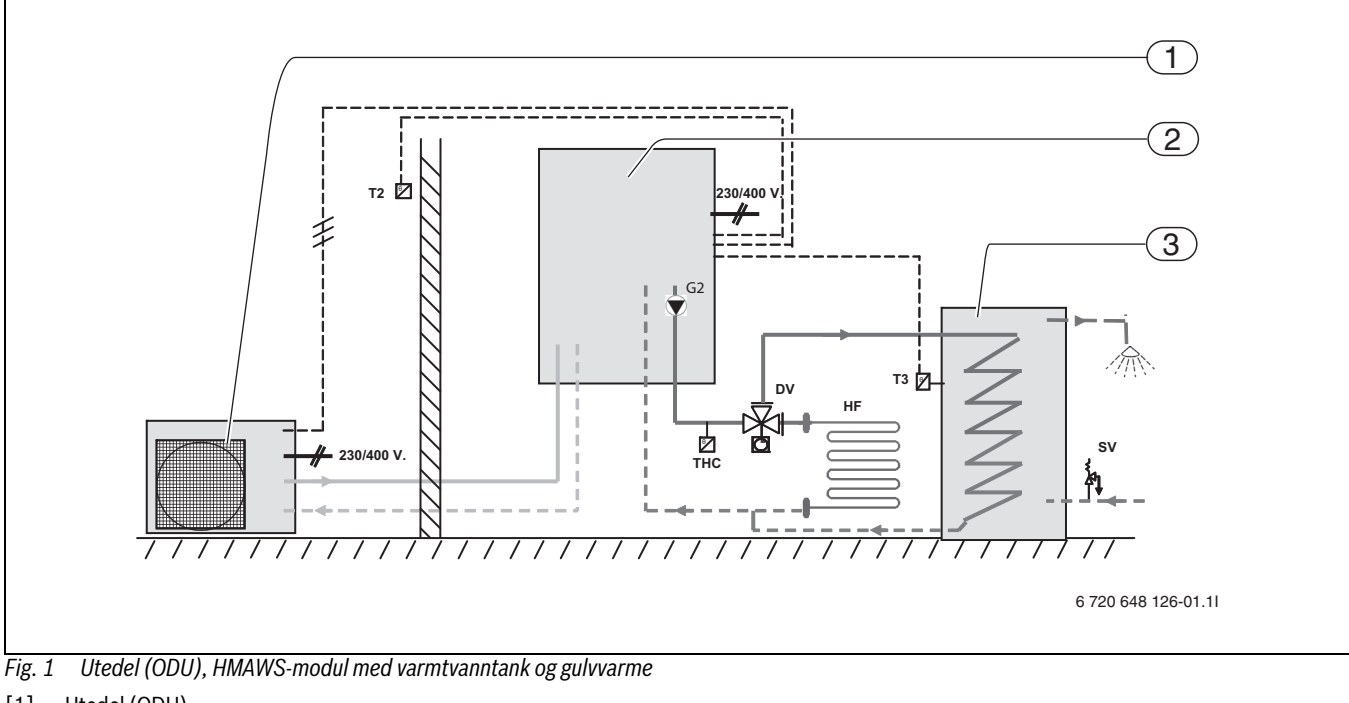

- [1] Utedel (ODU)
- [2] HMAWS-modul (E-S-modell)
- [3] Varmtvannbereder (tilbehør)
- [T2] Temperaturføler, ute
- [T3] Temperaturføler, varmtvanntank
- [G2] Varmekretspumpe
- [THC] Sikkerhetstermostat
- [HF] System for gulvvarme
- [DV] Vekselventil
- [SV] Sikkerhetsventil

### 4 Termostat

Styringssentralen styrer og overvåker kjøledrift, varme- og varmtvannsproduksjonen med varmepumpe og tilskudd. Overvåkningsfunksjonen slår f.eks. av varmepumpen ved eventuelle driftsforstyrrelser, slik at ingen vitale deler blir skadet.

### 4.1 Elektrisk tilleggsvarmer for høyere effekt

Hvis varmepumpen ikke klarer å varme opp huset, eller hvis den har stanset fordi utetemperaturen er for lav, er det nødvendig med ekstra tilskudd. Tilskuddet utgjøres av HMAWS-modulen (E-S-modell) Merk deg at når varmepumpen er i drift, tilfører tilskuddet kun den effekten som varmepumpen ikke kan produsere. Når varmepumpen er i stand til å overta hele oppvarmingen igjen, kobles tilskuddet automatisk fra.

### 4.2 Varmtvannsprioritet

Hvis anlegget er koblet til varmtvann, fordeles det mellom oppvarmingsvann og varmtvann. Oppvarmingsvannet føres tilføres radiatorer og gulvvarme. Varmtvannet føres ut på tappesystemet.

Styringssentralen sørger for at oppvarming av varmtvann prioriteres før oppvarming av varmevann. På tanken er det en føler som registrerer temperaturen på varmtvannet.

### 4.3 Automatisk avriming

Ved en utetemperatur på under +10 °C kan det dannes is i fordamperen. Hvis isdannelsene er så store at luftstrømmen gjennom fordamperen forhindres, startes avrimingen automatisk.

Avrimingen styres via en fireveisventil. Ventilen snur strømningsretningen i kjølemiddelkretsen. Varmgass smelter isen på lamellene i fordamperen.

### 4.4 Styringssentralens styringsmåte for varme og kulde

| • | ٦ |
|---|---|
|   | J |

Romføler er tilbehør og inngår ikke i standardleveransen.

Det er bare rommet som romtemperaturføleren er montert i, som påvirker reguleringen av romtemperaturen.

Styringssentralen styrer varmeproduksjonen basert på uteføler og ev. i kombinasjon med romføler. Dette innebærer at en temperaturføler monteres på husets yttervegg (den kaldeste og minst solutsatte veggen). En annen temperaturføler plasseres sentralt inne i huset. Begge følerne sender signaler til styringssentralen med informasjon om aktuell ute- og innetemperatur. Varmepumpen tilpasser automatisk varmen i huset avhengig av utetemperaturen.

Brukeren avgjør hvilken temperatur det skal være på varmesystemet i forhold til utetemperaturen ved hjelp av romføleren og varmekurven i styringssentralen. Kurven viser varmebærertemperaturen for varmevannet i forhold til utetemperaturen. Valg av en lavere kurve gir lavere varmebærertemperatur og dermed høyere energibesparelse.

Romfølerens signal påvirker varmekurvens varmebærertemperatur. Den senkes for eksempel når romføleren viser høyere temperatur enn det som er stilt inn.

### 4.5 Driftstypeinnstillinger

Når en varmepumpe installeres, må den stilles inn for et spesifikt driftsforhold. Et driftsforhold er varmepumpens arbeidssituasjon og avhenger av den aktuelle omgivelsen, Installatøren er ansvarlig for å foreta korrekte innstillinger i samsvar med driftstypen og andre betingelser.

Varr varr

Varmepumpen stopper ved ca. – 15 °C, varme- og varmtvannproduksjonen tas da over av strømtillskudd i HMAWS-modulen.

### 5 Kontrollpanel

I kontrollpanelet defineres alle innstillinger og eventuelle alarmer. Kontrollpanel og styringssentral sitter i HMAWS-modulen.

### 5.1 Oversikt over betjeningselementene

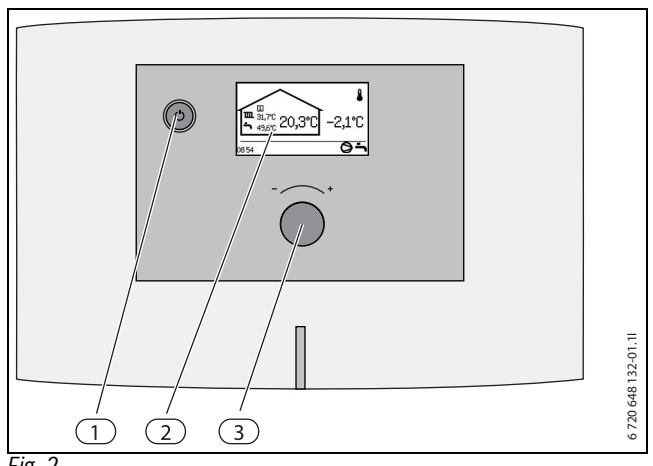

Fig. 2

- [1] Hovedstrømbryter
- [3] Display
- [4] Dreie / menyknapp

#### **Grafisk display**

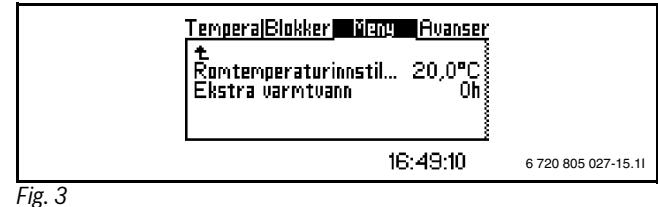

1 16. 0

#### Dreie/ menyknapp

Dreieknappen brukes til å navigere mellom menyene og til å endre verdier. Ved å trykke på dreieknappen bekreftes det aktuelle valget.

### Hovedbryter

Varmepumpen slås på og av med hovedbryteren.

### 5.2 Kontrollpanelets funksjon

Du navigerer mellom menyene med dreie/ menyknappen.

- ► Vri menyknappen moturs for å gå til menyene under.
- ► Vri menyknappen medurs for å gå til menyene over.
- Trykk inn menyknappen når det ønskede alternativet er markert for å bekrefte ditt valg.

I hver undermeny finnes det piler helt øverst og helt nederst som tar deg tilbake til forrige meny.

► Trykk inn menyknappen når pilen er markert.

### 5.2.1 Symboloversikt

I den nederste delen av displayet vises funksjonene og komponentene for den aktuelle driftstypen.

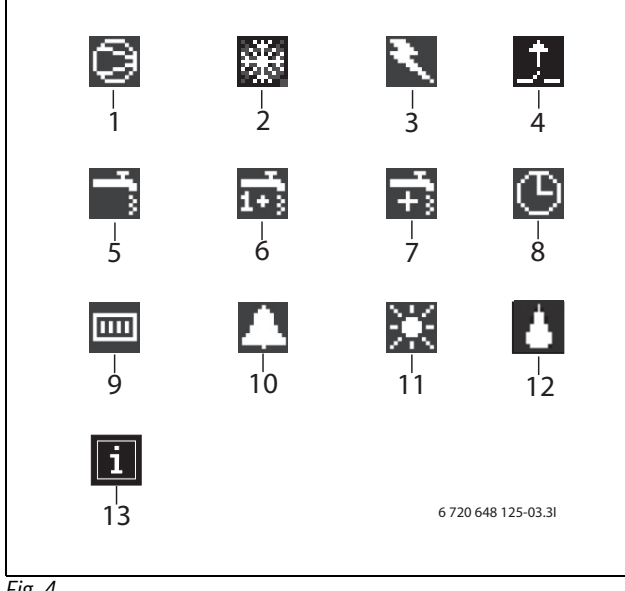

Fig. 4

- [1] Kompressor
- [2] Kjølemodus
- [3] Tilskudd (strømtilskudd eller en ekstra varmekilde)
- [4] Ekstern inngang
- [5] Varmtvannsstilling
- [6] Termisk desinfeksjon (varmtvannspiss)
- [7] Ekstra varmtvann
- [8] Tidsstyring
- [9] Varmemodus
- [10] Forstyrrelser
- [11] Feriefunksjon
- [12] Avising
- [13] Infosymbol

### 5.3 Menyfaner

Menyene er inndelt i fire ulike faner for ulike formål.

- Temperatur Oversikt over varmeinnstillinger
- Blokkering Funksjoner for blokkering
- Meny De vanligste menyalternativene
- Avansert meny Ytterligere menyalternativ

Bruker av varmeanlegg ser kun det som finnes i kundenivåene.

### Meny

Menyer og instillingsvindu for avkjøling vises bare når driftsmodusen varme/kjøling er valgt.

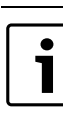

٦

6

Menyer for varmesystem 2 vises bare hvis en krets nr.2 er installert i systemet.

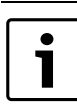

Etter en økning eller reduksjon av varmen, vent i minst ett døgn før du utfører en ny justering.

### 6.1 Temperaturer

Under **Temperaturer** vises de aktuelle følertemperaturene som kreves til styringen av oppvarming og varmtvann.

► Velg **Temperaturer** i menyen.

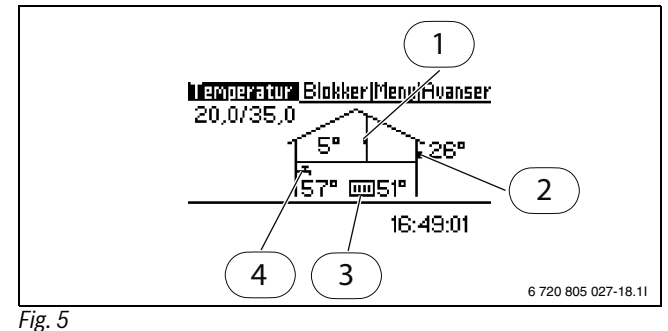

- 3. J
- [1] Romtemperaturføler (tilbehør)
- [2] Utetemperaturføler
- [3] Teemperaturføler fremledning
- [4] Temperaturføler varmtvann (tilbehør)

**Romstemperaturføler** vises bare hvis romføler er installert. Føleren viser temperaturen i det rommet der føleren er plassert.

Utetemperaturføler viser utetemperaturen.

**Fremledningstemperaturføler** viser temperaturen i varmeanleggets varmebærertemperatur, som vil si temperaturen på varmevannet som går ut til varmesystemet.

**Varmvannstemperarturføleren** viser temperaturen i den nedre delen av varmtvannsberederens ytre beholder. Temperaturen er ca. 5 °C lavere enn den temperaturen som varmtvannet har inne i den innvendige beholderen.

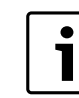

I menyvinduet vises også gjeldende verdier for V og H. I eksempelet er V 20.0°C og H er 35°C. For beskrivelse av V og H ( $\rightarrow$ Kapittel 7.2).

### 6.2 Blokkering

Følgende alternativ kan blokkeres:

### 6.2.1 Blokkere tilskudd?

Denne funksjonen brukes for å slå strømtilskuddet eller den ekstra varmekilden på eller av. Fabrikkinnstillingen er (**Nei**).

Blokker tilskudd:

- ► Velg Blokkere tilskudd
- ► Velg Ja
- ► Velg Lagre for å lagre endringen. Eller velg Avbryt for ikke å lagre endringen.

### 6.2.2 Blokker varmtvann

Denne funksjonen brukes for å slå varmtvannet på eller av. Fabrikkinnstillingen er (**Nei**). Blokker varmtvannet:

### ► Velg Blokker varmtvann

- ► Velg Ja
- ► Velg Lagre for å lagre endringen. Eller velg Avbryt for ikke å lagre endringen.

### 6.2.3 Blokker varme

Denne funksjonen brukes til å slå varmen på eller av. Fabrikkinnstillingen er  $({\rm Nei}).$ 

### Blokker varmen: ► Velg **Blokker varme**

- Velg Ja
- ► Velg Lagre for å lagre endringen. Eller velg Avbryt for ikke å lagre endringen.

### 6.2.4 Blokker kjøling

Vises bare i driftsmodusen varme/kjøling.

Denne funksjonen brukes til å slå kjølingen på eller av. Fabrikkinnstillingen er ( ${\bf Ja}).$ 

Slå på kjøling:

- ► Velg Blokker kjøling i menyen.
- ► Velg Nei.
- ► Velg Lagre for å lagre endringen. Eller velg Avbryt for ikke å lagre endringen.

### 6.3 Meny

I **Meny** vises de funksjonene som varmeanlegget er innstilt for. F.eks. vises **Ekstra varmtvann** kun hvis en varmtvannsbereder er innkoblet.

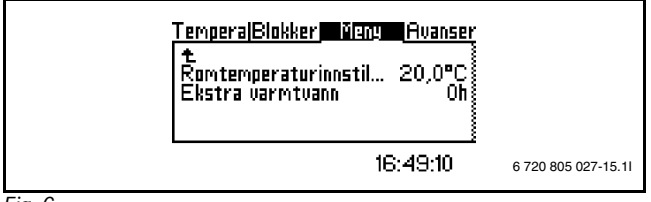

Fig. 6

### 6.4 Stille inn oppvarmingen

Avhengig av om anlegget er utstyrt med en romtemperaturføler eller ikke, finnes det to måter å stille inn oppvarmingen på.

#### Hvis ingen romtemperaturføler er installert:

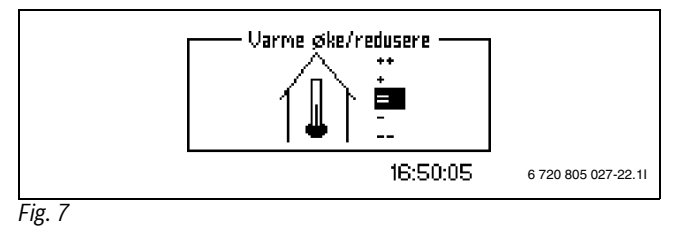

► Velg Varme øke/redusere i menyen.

► Velg et av følgende alternativ:

| ++           | Mye varmere | ca. +1 °C   |
|--------------|-------------|-------------|
| + Varmere    |             | ca. +0,5 °C |
| = Uforandret |             |             |
| -            | Kaldere     | ca0,5 °C    |
|              | Mye kaldere | ca1 °C      |

Tab. 2

 Velg Lagre for å lagre endringen. Eller velg Avbryt for ikke å lagre endringen.

### Instilling av varme med hjelp av romtemperaturføler

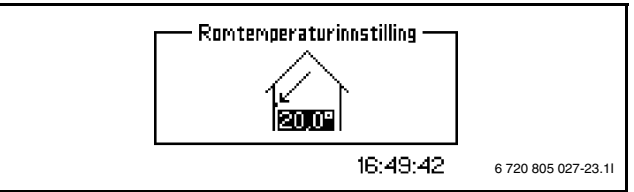

#### Fig. 8

- ► Velg Romtemperatur, innstilling i menyen.
- ▶ Still inn ønsket romtemperatur. Laveste = +10 °C, høyeste = +35 °C.
- Velg Lagre for å lagre endringen. Eller velg Avbryt for ikke å lagre endringen.

Under **Avansert meny** kan du stille inn hvor sterkt romtemperaturføleren skal påvirke oppvarmingen ( $\rightarrow$  kapittel 7.2.2).

Innstillingen utføres på samme måte for varmesystem 2.

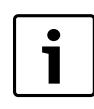

Etter en økning eller reduksjon av varmen, vent i minst ett døgn før du utfører en ny justering.

### 6.5 Ekstra varmtvann

Funksjonen **Ekstra varmtvann** brukes til å midlertidig øke temperaturen på varmtvann til 65 °C. Varmepumpen bruker tilskuddet til å øke temperaturen.

- ► Velg Ekstra varmtvann i menyen.
- ► Vri på dreieknappen for å stille inn funksjonens varighet. Vris dreieknappen med/mot klokken økes/reduseres varigheten.
- Velg Lagre for å lagre endringen. Eller velg Avbryt for ikke å lagre endringen.

### 6.6 Blokker kjøle, varmesystem 2

Vises bare når driftsmodus varme/kjøling er valgt og det finnes en multimodul installert.

Funksjonen brukes til å blokkere eller tillate kjøledrift på varmesystem 2. Innstilling gjøres på samme måte som i Kapittel 6.2.4.

### 7 Avansert meny

Under **Avansert meny** finner du flere ekstra menypunkter for varmeanlegget.

### 7.1 Oversikt

| Avansert meny |                                                    |
|---------------|----------------------------------------------------|
| Varme/Kjøling | Varmesystemets temperatur                          |
|               | Romfølerinnstillinger                              |
|               | Tidsbegrensede innstillinger                       |
|               | Varmesesong                                        |
|               | Varme, maksimal driftstid ved varmt-<br>vannsbehov |
|               | Innstillinger for kjøling <sup>1)</sup>            |
|               | Temperatur varmesystem 2                           |

Tab. 3 Avansert meny

| Avansert meny                   |                       |  |
|---------------------------------|-----------------------|--|
| Varmtvann <sup>2)</sup>         | Ekstra varmtvann      |  |
|                                 | Varmtvanns topp       |  |
|                                 | Varmtvannstemperatur  |  |
|                                 | Tidsstyring varmtvann |  |
|                                 | Tidsstyring VVC       |  |
| Timere                          | Viser aktive timere   |  |
| Innstilling av klokke           | Still inn dato        |  |
|                                 | Still inn tid         |  |
| Alarm                           | Alarmlogg             |  |
|                                 | Infologg              |  |
| Tilgangsnivå                    |                       |  |
| Gjenopprette fabrikkinnstillin- |                       |  |
| ger                             |                       |  |
| Deaktiver alarmsummer           |                       |  |
| Programversjon                  |                       |  |
|                                 |                       |  |

Tab. 3 Avansert meny

### <sup>1)</sup> Kun i driftsmodus Varme/Kjøling

<sup>2)</sup> Kun når en varmtvannstank er installert

#### 7.2 Varme/Kjøling

I dette kapittelet beskrives en mer kontrollert måte å foreta innstillinger for varme og kjøle enn under overskriften Meny.

### 7.2.1 Varmesystemets temperatur

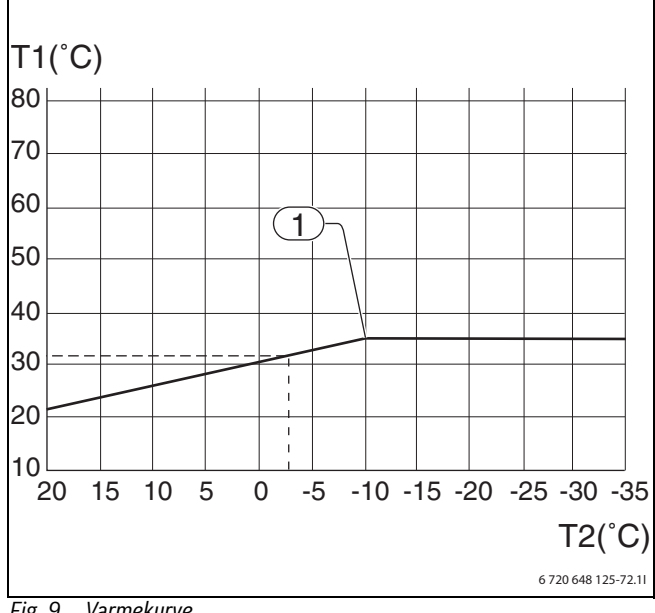

Fig. 9 Varmekurve

- [T1] Temperatur varmebærer
- [T2] Utetemperatur
- Laveste utetemperatur. Ved lavere temperaturer er fremled-[1] ningstemperaturen uforandret.

Varmekurven viser sammenhengen mellom utetemperatur (T2) og fremledningstemperatur (T1). Det er mulig å innstille venstreverdien (V) og høyreverdien (H), likesom T1-verdien for hver femte graders intervall

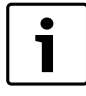

Når varmepumpen leveres, er hellingen på varmekurven innstilt på V=20 og H=35.

Noen eksempler på V-vedien og H-verdien:

Compress 3000

- V = 22, H = 30: gulvvarme i betongplate.
- V = 22, H = 35: gulvvarme i trebjelkelag.

V = 20, H = 55: radiatorer.

Hellingen på varmekurven og høyreverdien (H) avhenger av hvilken laveste utetemperatur installatøren har valgt.

En lavere kurve gir lavere varmebærertemperatur og dermed høyere energibesparelse.

Stille inn varmekurve:

- ► Velg Varmesystemets temperaturVarmekurve i menyen.
- ▶ Benytt menyknappen til å velge den verdien (H eller V) som ønskes endret.
- ► Trykk inn menyknappen en gang for å bekrefte den valgte verdien.

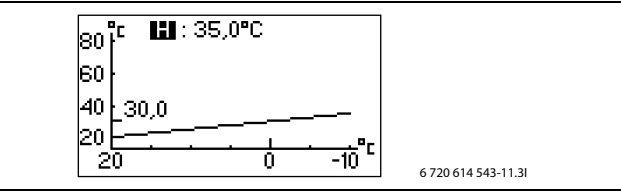

Fig. 10

- ► Vri dreie/ menyknappen for å endre den valgte verdien.
- ► Trykk inn dreie/ menyknappen en gang og benytt deretter knappen for å velge Lagre.

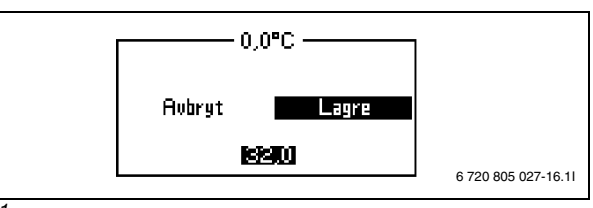

### Fig. 11

Avslutt menven Varmekurve:

▶ Vri dreie/ menyknappen til pilen peker på tilbake.

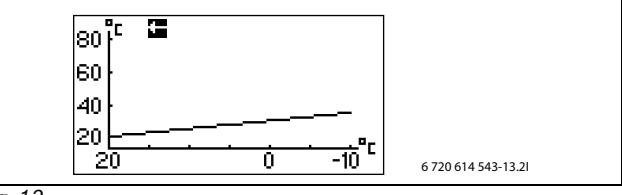

Fig. 12

► Trykk inn dreie/ menyknappen.

### 7.2.2 Romfølerinnstillinger

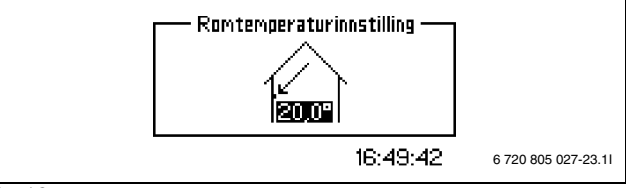

Fig. 13

Still inn ønsket romtemperatur:

- ► Velg Romtemperatur, innstilling i menyen.
- ► Still inn ønsket romtemperatur. Laveste = +10 °C, høveste = +35 °C.
- ▶ Velg Lagre for å lagre endringene. Du kan også velge Avbryt for å la være å lagre endringene.

Ved hjelp av menyen Romfølereffekt kan romtemperaturfølerens påvirkning på oppvarmingen stilles inn.

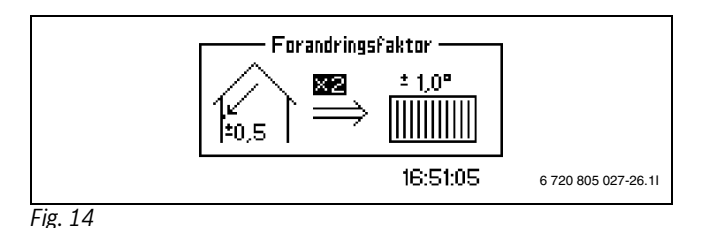

Øk eller senk endringsfaktoren som angir hvilken påvirkning romtemperaturføleren skal ha på varmen.

- ► Velg **Romfølerpåvirkning** i menyen.
- ► Velg Endringsfaktor i undermenyen.
- Angi ønsket verdi med hjelp av menyknappen. Laveste = 0, høyeste = 10.
- Trykk inn menyknappen en gang og benytt deretter knappen for å velge Lagre.

**Blokkeringstiden** forhindrer at romtemperaturføleren påvirker oppvarmingen i et innstilt tidsrom etter at temperaturen er redusert. Dette får varmepumpen til å øke turtemperaturen saktere.

- ► Velg Romfølerpåvirkning i menyen.
- ► Velg **Blokkeringstid** i undermenyen.
- Angi ønsket verdi med hjelp av menyknappen. Laveste = 0, høyeste = 24 t.
- Trykk inn menyknappen en gang, benytt deretter knappen for å velge Lagre.

### 7.2.3 Tidsbegrensede innstillinger

Ved hjelp av **Tidsstyring varme** kan du øke eller redusere temperaturen på ulike ukedager og på vilkårlige klokkeslett.

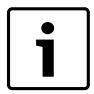

Tidsstyring anbefales ikke under normale omstendigheter fordi den kan har en negativ effekt på energiforbruket

- ► Velg Tidsstyring varme i menyen.
- ► Velg Dag og tid.
- ► Angi ukedag og tidspunkt.
- ► Velg På.
- ► Velg Lagre.
- Velg Temperaturforandring og angi ønsket verdi. Laveste = -20 °C, høyeste = +20 °C.
- ► Velg Lagre for å lagre endringen. Eller velg Avbryt for ikke å lagre endringen.

Tilbakestille tidsstyringen:

- ► Tilbakestill den aktuelle tidsstyringen som beskrevet over.
- ► Velg Av.
- Tidsstyring kjøle dag/tid vises bare i driftsmodusen varme/kjøling.
- ► Velg Tidsstyring kjøle dag/tid i menyen.
- ► Velg Dag og tid.
- Angi ukedag og klokkeslett.
- ► Velg På.
- Velg Lagre for å lagre endringen. Eller velg Avbryt for ikke å lagre endringen.

Tilbakestille tidsstyringen:

- ► Tilbakestill den aktuelle tidsstyringen som beskrevet over.
- ► Velg Av.

Ved hjelp av **Ferie** kan du redusere og øke temperaturen mellom startdatoen og sluttdatoen.

- ► Velg Ferie i menyen.
- ► Angi start- og sluttdato i formatet år-måned-dag.
- ► Velg Lagre.

► Velg **Temperaturforandring** og angi ønsket verdi. Laveste = -20 °C, høyeste = +20 °C.

Avslutte funksjonen:

- Velg Ferie.
- ► Endre sluttdato til en dag *før* startdato.

### 7.2.4 Ekstern inngang 1/Ekstern inngang 2

Når **Ekstern inngang 1/Ekstern inngang 2** aktiveres utfører styringssentralen de funksjonene som er valgt. Når den eksterne inngangen ikke lenger er aktiv, går styringssentralen tilbake til normal modus.

Velg den eller de menyalternativene som skal utføres når **Ekstern inngang 1/Ekstern inngang 2** er aktivert:

- Still inn Temperaturforandring, med hvor mange grader turtemperaturen skal endres.
- Blokker kjøling, velg Ja hvis kjøledrift skal blokkeres.

### 7.2.5 Installatørens innstillinger

Med hjelp av **Temperaturforandring** og **Blokker kjøling** kan installatøren velge ulike alternativer for den eksterne inngangen. Disse verdiene vises i denne menyen, men kan ikke endres på brukernivå.

- **Stopp varmtvannsladingen** innebærer at varmvannproduksjon med varmepumpen blokkeres.
- Stopp varmeproduksjon
- Bare tilskudd innebærer at varmepumpedrift blokkeres.
- **Begrens strømeffekt til** innebærer at tilskuddets maksimale effekt begrenses til den innstilte verdien. Dette valget brukes ved tariffstyring, tilskuddsvalg 3-trinns strømtilskudd.
- · Stopp tilskudd radiatorer Valg av tilskudd, ekstra varmekilde
- Stopp tilskudd varmtvann Valg av tilskudd, ekstra varmekilde
- Vifte tilbakemelding
- Beskyttelsestermostat

Bare aktiverte valg vises. Alle foretatte valg aktiveres samtidig av den eksterne inngangen.

### 7.2.6 Oppvarmingssesong (fyringssesong)

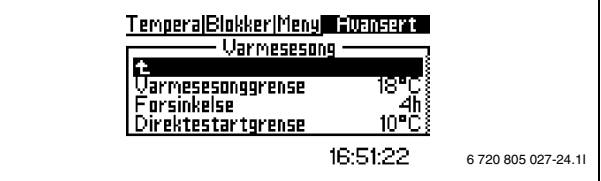

#### Fig. 15

Varmepumpen og tilleggsvarmeren genererer kun varme når utetemperaturen underskrider den justerbare verdien for **Varmesesonggrense**.

- ► Velg Varmesesonggrense i menyen.
- ► Still inn ønsket verdi Laveste = +10 °C, høyeste = +35 °C.
- ► Velg Lagre for å lagre endringen. Eller velg Avbryt for ikke å lagre endringen.

Når utetemperaturen nærmer seg grenseverdien, kan aktiveringen av denne funksjonen forsinkes av den justerbare verdien **Forsinkelse**. Dermed unngås unødvendig start og stopp av varmepumpen.

- ► Velg Forsinkelse i menyen.
- ► Still inn ønsket verdi Laveste = 1 time, høyeste = 24 timer.
- Velg Lagre for å lagre endringen. Eller velg Avbryt for ikke å lagre endringen.

**Direktestartgrensen** setter **Forsinkelse** ut av funksjon, og varmepumpen starter så snart utetemperaturen synker til under den innstilte verdien.

► Velg Direktestartgrense i menyen.

- ► Still inn ønsket verdi Laveste = +5 °C, høyeste = +35 °C.
- ► Velg Lagre for å lagre endringen. Eller velg Avbryt for ikke å lagre endringen.

### 7.2.7 Varme, maksimal driftstid ved varmtvannsbehov

Denne funksjonen sikrer varmtvannsgenereringen under oppvarming. Tiden kan stilles inn mellom 0 og 60 minutter.

### 7.2.8 Innstillinger for kjøling

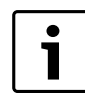

Romtemperaturføler kreves for kjøledrift.

**Romstemperaturendring** er det antall grader endring av temperaturen som romføleren må registrere for at kjøledriften skal aktiveres.

#### Kjølesesonginnstillinger

Vises bare hvis driftsmodus **Varme/Kjøling** er valgt.

**Utsatt innen** innebærer at endring til kjøledrift er utsatt for å unngå mange start og stopp av varmepumpen når utetemperaturen ligger tett på grenseverdien for kjølesesong.

Når kjølingen distribueres via gulvvarmesystemet, bør ikke utsettelselsen settes lavere enn 7 timer.

#### 7.2.9 Temperatur varmesystem 2

Vises kun hvis det finnes en multimodul innstallert.

► Utfør innstillingen på samme måte for varmesystem 1 (→ Kapittel 7.2.1-7.2.8).

### 7.3 Varmtvann

Menyene for varmtvannsinnstillinger brukes til å foreta endringer av varmtvanndriften, og vises bare når varmtvannsbereder er installert.

### 7.3.1 Ekstra varmtvann

Funksjonen **Ekstra varmtvann** brukes til å midlertidig øke temperaturen på varmtvann til ca. 65°C. Varmepumpen bruker tilskuddet til å øke temperaturen.

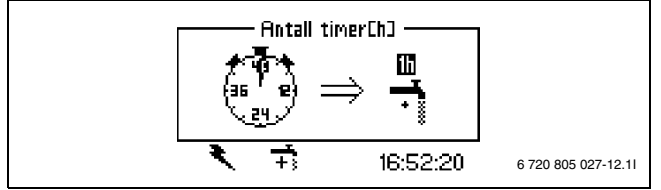

Fig. 16

- ► Velg Ekstra varmtvann i menyen.
- ► Velg Antall timer.
- Still inn tiden i antall timer funksjonen skal være aktivert. Laveste = 0, høyeste = 48 timer.
- Velg Lagre for å lagre endringen. Eller velg Avbryt for ikke å lagre endringen.

Hvis **Lagre** velges, starter funksjonen umiddelbart.

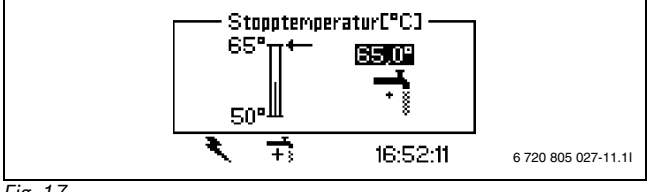

Fig. 17

Bruk **Stopptemperatur** for å innstille makstemperatur for varmtvannet i ekstra varmtvannsmodus.

► Velg Stopptemperatur i menyen.

- Still inn ønsket stopptemperatur. Laveste = 50 °C, høyeste = 65 °C.
- ► Velg Lagre for å lagre endringen. Eller velg Avbryt for ikke å lagre endringen.

For å avlese hvor lang tid som gjenstår av **Ekstra varmtvann**, gå til menyen **Timer**.

### 7.3.2 Varmtvanns topp for varmtvann.

**Varmtvanns topp** brukes til å innstille tilbakevendende økning av varmtvannstemperaturen. Hvis f.eks. intervallet 7 dagar angis, økes temperaturen hver 7. dag til ca. 65°C.

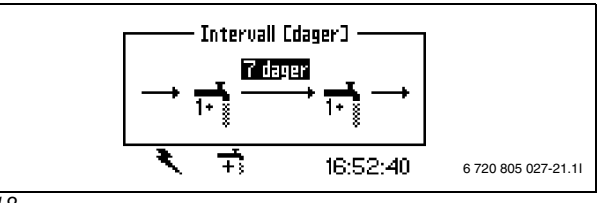

Fig. 18

- ► Velg Varmtvanns topp i menyen.
- ► Velg Intervall.
- ► Still inn ønsket intervall. Laveste = 0, høyeste = 28 dager.
- ► Velg Lagre for å lagre endringen. Eller velg Avbryt for ikke å lagre endringen.

Starttidspunkt angir når på døgnet temperaturøkningen skal begynne.

#### 7.3.3 Varmtvannstemperatur

**VV, maksimal driftstid ved oppvarmingsbehov** brukes til å innstille maksimal driftstid for varmtvann ved varmebehov.

- ► Velg Varmtvannstemperatur.
- ► Velg VV, maksimal driftstid ved oppvarmingsbehov.
- Still inn tiden i antall timer funksjonen skal være aktivert. Laveste = 0, høyeste = 60 minutter.
- ► Velg Lagre for å lagre endringen. Eller velg Avbryt for ikke å lagre endringen.

### 7.3.4 Tidsstyring varmtvann

**Tidsstyring varmtvann** brukes til å koble bort varmtvannladningen helt for å spare energi. Dette er først og fremst effektivt under høytariff, men gir også en dårligere varmtvannstilgang. Framgangsmåten er den samme som for øvrige tidsstyringer.

### 7.3.5 Tidsstyring VVC

Tidsstyringen for sirkulasjonspumpen varmtvann stilles inn under **Avan-**sert meny.

- Velg Avansert meny
- ► Velg Varmtvann
- Velg Tidsstyring varmtvann

På- og avstengning kan stilles inn for hver ukedag.

### 7.4 Timere (tidsprogrammer)

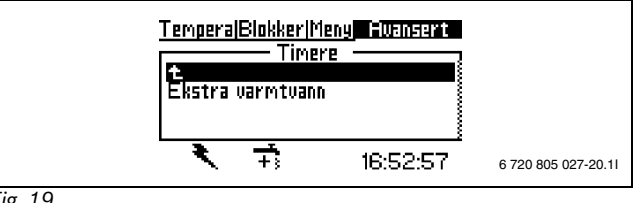

Fig. 19

Styringssentralen har flere ulike timere. Statusen for disse vises på menyen **Timer**. Kun aktive funksjoner vises i menyen, øvrige er skjult til de aktiveres.

### Ekstra varmtvann

Viser tidsrommet når den ønskede funksjonen **Ekstra varmtvann** er tilgjengelig.

### Tilskudd, start

Viser den resterende tiden for startforsinkelsen til den elektriske tilleggsvarmeren.

### Forsinkelse shuntventilregulering

Viser forsinkelsestiden til shuntventilreguleringen når startforsinkelsen til den elektriske tilleggsvarmeren er utløpt.

### Forsinkelse før alarmdrift

Viser den resterende tiden til den elektriske tilleggsvarmeren aktiveres etter en utløst alarm.

### Kompressor start

Viser tiden frem til kompressoren starter.

### Varme, driftstid ved varmtvannsbehov

Viser den resterende tiden frem til den maksimale tiden for oppvarming er nådd, når det samtidig foreligger et varmtvannsbehov.

### Varmtvann, driftstid ved varmebehov

Viser den resterende tiden frem til den maksimale tiden for varmtvannsoppvarming er nådd, når det samtidig foreligger et oppvarmingsbehov.

### 7.5 Innstilling av klokke

Noen av varmepumpens funksjoner avhenger av dato og klokkeslett. Derfor er det viktig at dato og klokkeslett er korrekt innstilt.

### 7.5.1 Still inn dato

Still inn dato:

► Velg Innstilling av klokke i den avanserte menyen.

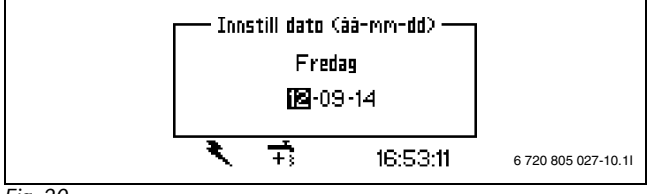

Fig. 20

- Still inn korrekt dato ved hjelp av menyknappen i formatet år-måneddag.
- Velg Lagre for å lagre endringen. Eller velg Avbryt for ikke å lagre endringen.

### 7.5.2 Still inn tid

Still inn klokken:

► Velg Innstilling av klokke i den avanserte menyen.

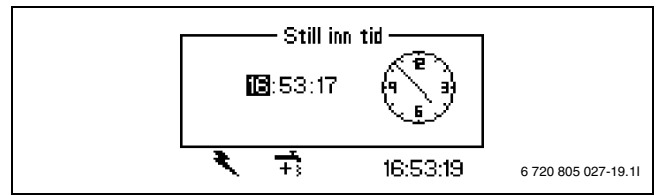

Fig. 21

- ► Velg Still inn tid.
- Still inn korrekt klokkeslett ved hjelp av menyknappen i formatet timeminutt-sekund.
- ► Velg Lagre for å lagre endringen. Eller velg Avbryt for ikke å lagre endringen.

### 7.6 Alarm

Eventuelle alarm- og advarselsvindu som har forekommet lagres i **Alarmlogg** sammen med tidspunkt for når det intraff. Hvis det finnes et alarmsymbol i menyvinduet betyr det at alarmen fortsatt er aktiv og krever noen form for tiltak. (→ Kapittel 10).

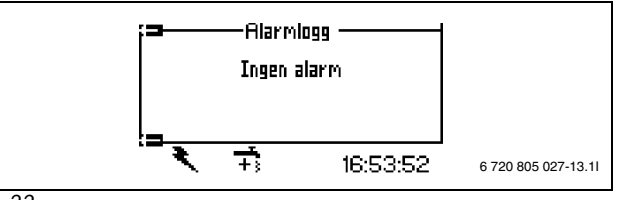

### Fig. 22

Åpne Alarmlogg:

- Velg Alarm
- Velg Alarmlogg

Infosymbolet ( $\rightarrow$  [13], 4) vises på displayet når en hendelse intreffer som ikke utløser en alarm, men som lagres i **Infologg**. Symbolet vises på displayet til teksten i **Infologg** er lest.

Åpne Infologg:

- ► Velg Alarm
- Velg Infologg

### 7.7 Tilgangsnivå

Denne menyen benyttes kun av installatør/ servicepersonell. Standard er kundenivå, Nivå = 0.

### 7.8 Gå tilbake til fabrikkverdier

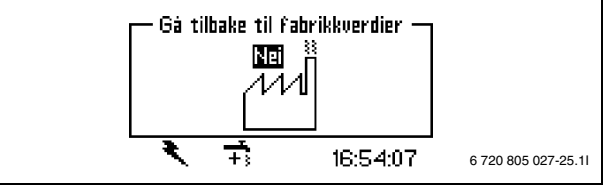

Fig. 23

Tilbake til fabrikkverdier:

- ► Velg Gå tilbake til fabrikkverdier.
- Velg Ja.
- Velg Lagre for å lagre endringen. Eller velg Avbryt for ikke å lagre endringen.

Innstillingene i menyene for installatører blir ikke tilbakestilt.

### 7.9 Deaktiver alarmsummer

Når det oppstår en alarm, blir det vist en alarm i displayet, og et varselsignal lyder. Når alarmen tilbakestilles eller slutter , blir varselsignalet deaktivert ( $\rightarrow$  kapittel 10).

Deaktiver alarmsummer:

- ► Velg Deaktiver alarmsummer.
- Velg Ja.
- Velg Lagre for å lagre endringen. Eller velg Avbryt for ikke å lagre endringen.

### 7.10 Programversjon

Programversjonen til reguleringen vises. Når du kontakter installatør bør du ha denne informasjonen klar.

<sup>►</sup> Velg Still inn dato.

### 8 CAN-BUS-LCD-romtemperaturføler (tilbehør)

Styringsenheten støtter opp til to romfølere.

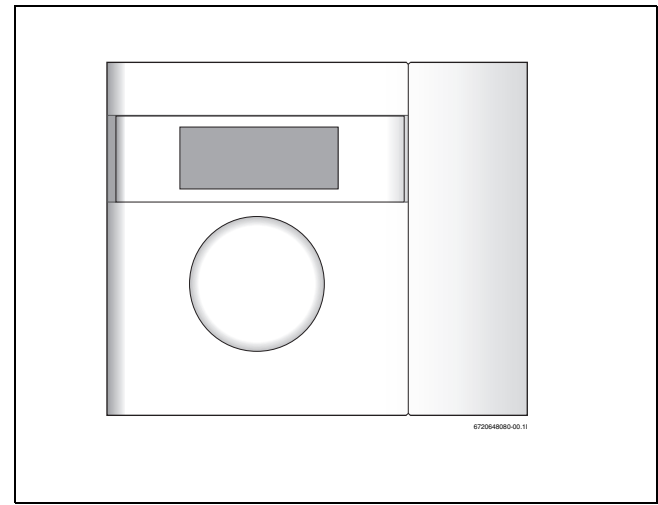

Fig. 24 CAN-BUS-LCD-romtemperaturføler

### **Displayvinduets funksjoner**

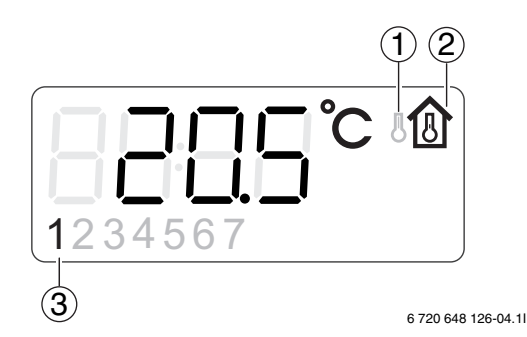

#### Fig. 25 Display

- [1] Vising av utetemperatur
- [2] Vising av romtemperatur
- [3] Aktuell varmekrets

Displayvinduet viser aktuell romtemperatur. Når **Utetemperaturvis**ning i romføler settes til **Ja** vises også utetemperaturen vekselvis med romtemperaturen. Dette gjelder for alle romfølere.

For romføler med innebygd fuktsensor vises også relativ fuktighet.

I displayvinduet kan driftsymboler forekomme lengst nede til høyre.

Romfølerens displayvindu brukes til alarmindikering ved enkelte alarmkategorier. Displayvinduet blinker langsomt rødt til alarmen er kvittert i varmepumpens styringsenhet eller er tilbakestilt automatisk.

#### Innstill romstemperatur når romføler finnes

Romstemperaturen innstilles enkelt med hjelp av romføler.

Vri romføleren for å innstille ønsket romtemperatur for aktuell krets. Den tidligere innstilte verdien vises med blinkende tall. Displayvinduet blinker under innstilling, men slutter å blinke umiddelbart etter at operasjonen er avslutter. Styringsenhetens verdi i menyen **Romtemperaturinnstilling** for aktuell krets settes automatisk til samme verdi.

Alternativt innstilles romtemperaturen med hjelp av styringsenheten.

► Gå til menyen **Romtemperaturinnstilling** for aktuell krets og still inn ønsket romtemperatur.

Innstillingsverdien i kretsens romføler endres automatisk til samme verdi.

Romfølerens displayvindu brukes til alarmindikering ved enkelte alarmkategorier. Displayvinduet blinker langsomt rødt til alarmen er kvittert i varmepumpens styringsenhet eller er tilbakestilt automatisk.

### 9 Inspeksjon og vedlikehold

Varmepumpen krever kun et minimum av ettersyn og vedlikehold. For at varmepumpens optimale ytelse skal opprettholdes, må følgende ettersyn og vedlikehold gjennomføres et par ganger i året:

- Fjerne smuss og løv
- Sjekke utvendig platedeksel
- · Kontroll, ev. rengjøring fordamper

### FARE: ved elektrisk støt.

<u>/!</u>\

 Før arbeider på den elektriske delen påbegynnes skal all el-tilførsel være frakoplet (sikring eller hovedbryter).

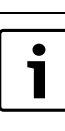

Risiko for skader på anlegget dersom uegnede rengjøringsmidler benyttes!

 Bruk ikke rengøringsmidler som er syre- eller klorholdige eller som inneholder slipemidler.

### 9.1 Fjerne smuss og løv

Bruk en myk børste til å fjerne smuss og løv fra varmepumpen.

### 9.2 Varmepumpens utedel

Med tiden samles det støv og andre smusspartikler på varmepumpens utvendige enhet.

- ▶ Rengjør utsiden ved behov med en fuktig klut.
- Riper og skader på utvendig platedeksel utbedres med rustbeskyttende maling.
- ► Lakken beskyttes med vanlig bilvoks.

### 9.3 Fordamper

Hvis det har lagt seg et lag av støv eller smuss på aluminiumslamellene på fordamperens overflate, skal det fjernes. Merk. Utfør dette med forsiktighet.

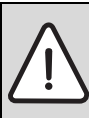

**ADVARSEL:** NB. De tynne aluminiumslamellene er ømfintlige og kan lett bli skadet ved uaktsomhet. Lamellene må aldri tørkes av direkte med en klut.

- Bruk vernehansker under rengjøringen for å beskytte hendene mot kuttskader.
- Ved spyling med vann så må det ikke brukes høyt vanntrykk.

#### Rengjøre fordamperen:

- Spray rengjøringsmiddel på fordamperens lameller, bakside av varmepumpen.
- Skyll bort belegg og rengjøringsmiddel med vann.

### 9.4 Snø og is

På visse geografiske plasseringer eller i snørike perioder kan det feste seg snø innenfor beskyttelsesgitteret på baksiden.

▶ Børst forsiktig bort snø fra lamellene (benytt en myk kost).

For å forhindre tilising er varmepumpen utstyrt med en automatisk avrimingsfunksjon. Denne må eventuelt justeres på nytt ved feil i driften. Ta kontakt med installatør.

### 9.5 Fuktighet

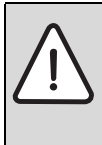

**INSTRUKS:** Hvis det ofte oppstår fukt i nærheten av HMAWS-modulen eller vifteelementet kan det tyde på mangler i kondensisoleringen.

 Slå av varmepumpen og kontakt installatør dersom fukt oppstår rundt en av varmesytemets komponenter

### 9.6 Tetthetskontroll

I henhold til gjeldende EU-forskrifter (F-gass forordning, EC-forordning nr. 842/2006, som trådte i kraft 4. juli 2006), må en varmepumpe som inneholder mer enn 3 kg R410A kontolleres regelmessig av sertifisert personell.

Det anbefales derfor at innehavere av en BOSCH ODU-modell får sin kjølekrets kontrollert av sertifisert servicepersonell. Tetthetskontrollen må utføres ved installasjon og deretter hver 12. måned.

► Kontakt installatør.

### 9.7 Kontrollere sikkerhetsventilene

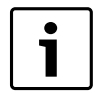

Kontroll av sikkerhetsventilen bør utføres 1–2 ganger per år.

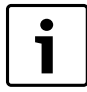

Under oppvarmingen lekker det vann ut av sikkerhetsventilen. Sikkerhetsventilen skal aldri lukkes.

- Kontroller sikkerhetsventil for varmtvann ved å klemme fysisk på ventilens styring. (styringen nås ved å stikke inn hånden på undersiden av HMAWS-modulen)
- Kontroller at spillvannslangen fra sikkerhetsventilen er åpen og ikke tettet seg.

### 9.8 Filter

Filteret sitter montert på returledningen til HMAWS-modulen.

Filteret hindrer partikler og smuss fra å komme inn i kondensor/varmeveksleren. Filteret som må sjekkes, kan etter hvert bli tilstoppet og må da rengjøres.

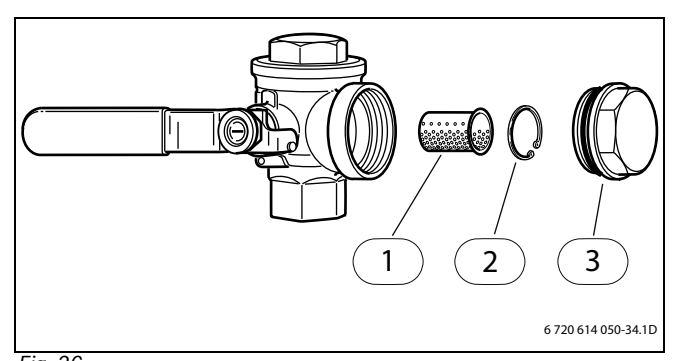

- Fig. 26
- [1] Sil
- [2] Låsering[3] Lokk
- [J] LUKK

Rengjøring av filteret:

Slå av varmepumpen med knappen ON/OFF.

Steng ventilen og ta av lokket.

- Løsne låseringen som holder filteret fast i ventilen. Bruk den medfølgende tangen.
- ► Ta ut filteret fra ventilen og skyll rent filteret med vann.
- ► Sett tilbake sil, låsering og lokk.
- Åpne ventil og start varmepumpen med ON/OFF-knappen.

### 10 Feil

Styringssentralen har en avansert overvåkingsfunksjon som varsler hvis det har skjedd noe uforutsett. De fleste alarmer kan brukeren selv utføre tiltak på/ kvittere ut Det er aldri noen fare for at noe skade oppstår hvis man tilbakestiller en alarm en til to ganger. Kontakt installatør/servicepersonell ved gjentatte alarmer.

Under menyen **Alarm** finnes:

- Alarmlogg
- Infologg

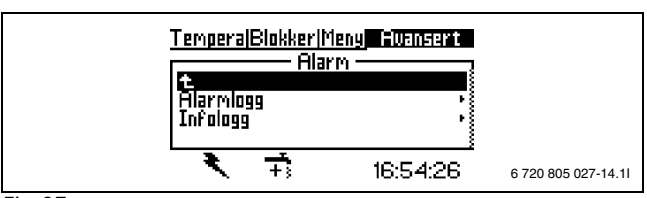

#### Fig. 27

Kundenivå (K) gir tilgang til alarminformasjonen i **Alarmlogg**.

- Installatørnivået (I/S) gir tilgang til:
- Slette alarmlogg?
- Informasjon om Alarmhistorikk
- Informasjon om Infologg
- Slett infologg

### 10.1 Alarmlogg og Infologg

l **Alarmlogg** og **Infologg** lagres intruffne alarm og advarsler i kronologisk rekkefølge.

Slett Alarmlogg og Infologg etter avsluttet driftsstart.

### 10.2 Eksempel på alarm:

Når en alarm utløses, blir det vist en melding i displayet, og et varselsignal lyder. Displayet viser årsak, tidspunkt og dato for alarmen.

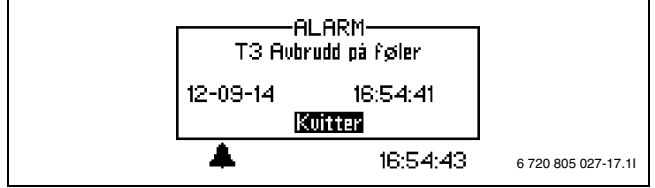

### Fig. 28

Hvis menyknappen trykkes inn når **Kvitter** er merket, slukker alarmsymbolet i menyvinduet samt i alarmloggen og lydsignalet stopper. Varmepumpen starter igjen hvis det er varmebehov.

Hvis feilen ikke er rettet opp, fortsetter alarmsymbolet å lyse og indikasjonslampen går over fra blinkende til fast rødt lys. Hver enkelt alarm som oppstår lagres i alarmloggen der samtlige alarmer finnes lagret. For aktive alarmer er alarmsymbolet tent.

Alarmsymbolet vises både for alarm i varmepumpen og for alarm i HMAWS-modulen, hvis alarm oppstår i begge enhetene kommer derfor to alarmsymboler til å vises.

### 10.3 Ingen visninger på displayet

### 10.3.1 Mulig årsak 1: Feil på sikring i husets sikringsskap/el-sentral.

► Kontroller at sikringene i husets sikringsskap er hele.

▶ Bytt sikring/tilbakestill automatsikring ved behov.

Varmepumpen går automatisk tilbake til driftsmodus etter at feilen er rettet opp.

# 10.3.2 Mulig årsak 2: Manøvreringssikringen i HMAWS-modulen er utløst.

► Kontakt installatør.

### 10.4 Samtlige alarmer, varsler og informasjonsvindu

En alarm kan oppstå midlertidig på grunn av ulike omstendigheter. Det innebærer imidlertid aldri noen risiko å tilbakestille en alarm. I dette avsnittet beskrives alle alarmer som kan opptre i menyvinduet. Beskrivelsen gir deg en forståelse av hva som ligger i alarmen, og hva som kan gjøres av tiltak for å løse det.

Alarmloggen inneholder signaler og varsler.

### 10.5 Alarmdisplay

#### 10.5.1 Avbrudd/kortslutning på føler

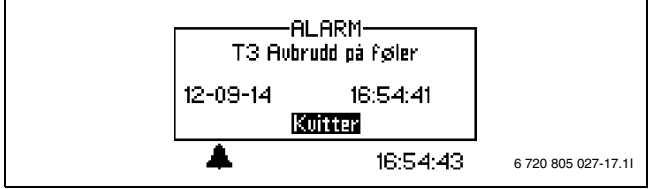

Fig. 29

Alle følere som er koblet til varmeanlegget kan avgi en alarm ved en oppstått feil. I eksempelet er det føler T3, varmt tappevann, som har avgitt alarm. Alle følere avgir alarm på samme måte.

### Mulig årsak 1: Midlertidig forstyrrelse.

► Kvitter alarmen og vær fortsatt oppmerksom.

Mulig årsak 2: Feil i temperaturføler eller feil på kobling.

► Kontakt installatør hvis alarmen gjentar seg.

### 10.5.2 Maksimal fremledningstemperatur eller Maksimal fremledningstemperatur, varmesystem 2

Fremledningstemperaturen har oppnådd høyeste tillatte temperatur.

#### ► Velg Kvitter.

► Kontakt installatør ved gjentatte alarm.

### 10.5.3 T8 Høy varmebærertemperatur eller T71 Høy fremledningstemperatur

I HMAWS-modulen finnes to følere, T8 og T71, som av sikkerhetsgrunner stopper varmepumpen hvis temperaturen på varmebæreren blir høyere enn innstilt verdi.

#### Trolig årsak 1; For lite strøm over HMAWS-modulen:

- ► Velg Kvitter.
- Kontroller om alle ventilene er åpnet. I et varmesystem med termostatventiler skal alle ventilene være helt åpnet, og ved gulvvarme skal minst halvparten av oppvarmingsslangene være åpnet.
- ► Kontakt installatør hvis alarmen gjentar seg.

### Mulig årsak 2: Filteret forstoppet.

- ► Velg Kvitter.
- ► Kontakt installatør ved gjentatte alarm.

### 10.5.4 Feil på hovedkort, varmesystem

Det har oppstått en feil i kommunikasjonen mellom HMAWS-modulen og varmepumpen.

► Kontakt installatør ved gjentatte alarm.

### 10.5.5 Feil på tilbehørskort

Feil på tilbehørskortet (IOB-B) i HMAWS-modulen eller kommunikasjonen til dette.

- ► Velg Kvitter.
- ► Kontakt installatør ved gjentatte alarm.

### 10.5.6 Feil på romfølerkort eller Feil på E12.T5 romfølerkort

Feil på CANbus-tilkoblet romføler eller kommunikasjonen til denne.

- ► Velg Kvitter.
- ► Kontakt installatør ved gjentatte alarm.

#### 10.5.7 Feil på multifunksjonskort

Feil på multifunksjonskort eller kommunikasjonen til dette.

- Velg Kvitter.
- ► Kontakt installatør ved gjentatte alarm.

#### 10.5.8 Feil på tilskudd

Alarm fra tilskudd.

- ► Kontroller status for tilskuddet.
- Velg Kvitter.
- Kontakt installatør ved gjentatte alarm.

#### 10.5.9 Frostbeskyttelse veksler T9 aktivert

En feil i frosbeskyttelsen til varmeveksleren har oppstått.

- Velg Kvitter.
- ► Kontakt installatør ved gjentatte alarm.

#### 10.5.10 Fuktvakt utløsteller Fuktvakt utløst, varmesystem 2

Kondensvakt er utløst av fukt på systemet eller feil på føler.

- ► Velg Kvitter.
- ► Kontakt installatør ved gjentatte alarm.

### 10.5.11 Alarm fra varmepumpe

Det har oppstått en feil i varmepumpen.

### ► Velg Kvitter.

► Kontakt installatør ved gjentatte alarm.

#### 10.5.12 Lav nettspenning

Umiddelbart når nettspenningen synker under 170V tennes informasjonssymbolet i display-vinduet. Hvis spenningen vedvarer under 170V mer enn en time aktiveres alarmen.

► Kontakt installatør ved gjentatte alarm.

#### 10.5.13 Beskyttelsestermostat utløst eller Beskyttelsestermostat VS2 utløst

- **Kvitter** termostaten med alarmen
- ► Kontakt installatør ved gjentatte alarm.

#### 10.5.14 Varmebørverdi ved uttørking ikke oppnådd

Alarmen aktiveres hvis temperaturen for det aktuelle trinnet i uttørkingsprogrammet ikke oppnås innen den innstilte tiden.

#### 10.5.15 Overbelastet transformator

#### ► Velg Kvitter.

► Kontakt installatør ved gjentatte alarm.

### 10.5.16 Overopphetingsbeskyttet el-kolbe

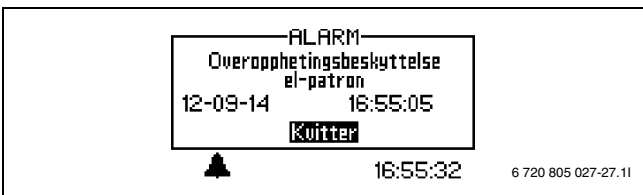

### Fig. 30

## Mulig årsak 1: Overopphetningsbeskyttelsen for el-kolben er løst ut.

- ► Kontroller at varmebærerpumpen ikke har stanset.
- ► Tilbakestill overopphetingsvernet på strømtilskuddet. Knapp for tilbakestilling finnes på strømboksen i HMAWS-modulen.
- ► Velg Kvitter.
- ► Kontakt installatør ved gjentatte alarm.

### 10.5.17 Intet systemtrykk

Hvis systemtrykket ligger under 0,5 bar (gjelder kun HMAWS E) aktiveres trykkvakten som slår av strømtilførselen og utløser alarmen **Intet systemtrykk**. Korriger feilen:

- Kontroller ekspansjonskaret og sikkerhetsventilen slik at de er tilpasset for å gi rett trykk i anlegget.
- ► Øk trykket langsomt i varmesystemet ved å tilføre vann i fylleventilen.
- ► Kvitter alarmen manuelt ved å trykke på bryteren på HMAWS-modulens kontrollpanel (→bilde 2).

### 10.6 Advarsler

#### 10.6.1 Er varmepumpen sikret for denne ytelsen?

Alarmen aktiveres dersom tilkoblingseffekten for strømtilførselen ved kompressordrift alternativt i tilstanden **Kun tilskudd** er for høy.

I infologgen lagres teksten Kontroll av sikring.

► Kontroller at varmepumpe og HMAWS-modul er tilkoblet med rett sikringsstørelse.

#### 10.6.2 Maksimal arbeidstemperatur varmepumpe

l infologgen lagres teksten Maksimal arbeidstemperatur varmepumpe.

I HMAWS-modulen er det en føler, T9, som av sikkerhetsgrunner stanser varmepumpen hvis temperaturen på returvannet fra varmesystemet blir for høy.

#### Mulig årsak 1; Varmeinnstillingen er så høyt stilt inn at varmesystemets returtemperatur blir for høy:

- ► Senk varmeinnstillingen.
- Mulig årsak 2: Ventilene til gulvvarmen eller radiatorene er lukket.
- Åpne ventilene.

#### 10.6.3 Høy temperaturforskjell varmebærer

Denne advarselen vises når temperaturforskjellen mellom temperaturfølerne T8 og T9 er for stor.

#### Trolig årsak 1; Partikkelfilteret er tett:

- ▶ Rengjør filteret (kapittel  $\rightarrow$  9.8)
- ► Velg Kvitter.
- ► Kontakt installatør ved gjentatte alarm.

#### Mulig årsak 2: For lite volumflyt gjennom HMAWS-modulen.

- Velg Kvitter.
- Kontroller om alle ventilene er åpnet. I et varmesystem med termostatventiler skal alle ventilene være helt åpnet, og ved gulvvarme skal minst halvparten av oppvarmingsslangene være åpnet.
- ► Kontakt installatør ved gjentatte alarm.

#### 10.6.4 For kort vekslingstid for gulvvarme

I infologgen lagres teksten For kort vekslingstid for gulvvarme

Advarselen vises dersom verdien **Utsatt innen** settes til kortere tid enn 7 timer eller verdien **Utsettelse etter** settes til kortere tid enn 7 timer, noe som ikke anbefales ved gulvvarme.

### 10.6.5 Tenk på risikoen med kondensutfelling eller Tenk på risikoen med kondensutfelling, varmesystem 2

l infologgen lagres teksten **Tenk på risikoen med kondensutfelling** eller **Tenk på risikoen med kondensutfelling, varmesystem 2**.

Alarmen vises dersom fremledningstemperaturen ved kjøledrift settes lavere enn 21  $\,^{\rm o}{\rm C}.$ 

### 10.7 Informasjonsvindu

### 10.7.1 Lav nettspenning

Hvis nettspenningen synker under 170V tennes informasjonssymbolet i display-vinduet. Når nettspenningen konstant har vært lavere enn 170V i en time, aktiveres også en alarm.

► Kontakt installatør ved gjentatte alarm.

### 10.8 Infosymbol

Enkelte hendelser i varmepumpedriften vises med et symbol på displayet uten at en alarm løser ut. Ingen tiltak kreves for disse hendelser, men de lagres i infologgen.

Når teksten i infologgen er lest forsvinner symbolet fra displayet.

### 10.8.1 For varmt til varmepumpedrift

Hvis temperaturen overstiger 46 °C sammenhengende i 30 minutter, aktiveres infosymbolet. Tilskuddet tar over driften av systemet. Kvittering når temperaturen er tilbake under 46 °C.

### **10.8.2** For kaldt til varmepumpedrift

Hvis utetemperaturen understiger den innstilte verdien i **Blokker varmepumpe ved lav utetemperatur** (fabrikkverdi – 15 °C) stopper varmepumpen. Alarmen aktiveres og varmeanlegget går over til drift med kun tilskudd.

### 10.8.3 Maksimal fremledningstemperatur varmepumpe

Temperaturen i systemet har oppnådd makstemperatur for varmepumpen.

### Mulig årsak 1: Varmekurven er for høyt innstilt

▶ Justere varmekurven ( $\rightarrow$  kapittel 7.2).

### Mulig årsak 2: Feilaktig innstilt grenstemperatur.

- ► Kontakt innstallatøren dersom dette opptrer flere ganger.
- Mulig årsak 3: Feil i ledningskretsen
- ► Kontroller filter og ventiler

### 10.8.4 Maksimal fremledningstemperatur tilskudd

Tilskuddet har oppnådd maksimal fremledningstemperatur.

### Mulig årsak 1: Varmekurven er for høyt innstilt

▶ Justere varmekurven ( $\rightarrow$  kapittel 7.2).

#### Mulig årsak 2: Feilaktig innstilt grenstemperatur.

► Kontakt innstallatøren dersom dette opptrer flere ganger.

### Mulig årsak 3: Feil i ledningskretsen

► Kontroller filter og ventiler

#### 10.8.5 Maksimal arbeidstemperatur tilskudd

Tilskuddet har oppnådd maksimal returledningstemperatur. Mulig årsak: For høyt innstilt varmekurve.

### Mulig årsak 1: Varmekurven er for høyt innstilt

► Justere varmekurven ( $\rightarrow$  kapittel 7.2).

### Mulig årsak 2: Feilaktig innstilt grenstemperatur.

► Kontakt innstallatøren dersom dette opptrer flere ganger.

### 10.8.6 For kald fremledning eller For kald fremledning, varmesystem 2

Hvis temperaturen på fremledningen faller under innstillingsverdien i mer enn 15 minutter, slås varmepumpen av og alarmen aktiveres.

#### 10.8.7 For høy returtemperatur, kjøle

Alarmen vises hvis det blir for varmt i returledningen til HMAWS-modulen (T9).

► Kontakt installatør ved gjentatte alarm.

## 11 Fabrikkinnstillinger

### 11.1 Fabrikkinnstillinger

I tabellen under vises de verdiene som er forinnstilte ved leveransen fra fabrikken. Disse verdiene kan endres av brukeren/kunden via kundenivået **Meny** og **Avansert meny**.

Menyvalgene i installasjons- og servicemenyene (I/S) er tilgjengelig for installatøren etter at tilgangsnivået er endret i den vanlige eller avanserte menyen. Kunden kan bare endre de verdiene som er markerte med K.

| Meny                                      | Nivå | F-verdi  |  |
|-------------------------------------------|------|----------|--|
| Hurtigomstart av varmepumpe?              | I/S  | Nei      |  |
| Oppstart                                  |      |          |  |
| _"_\Innstilling av klokke                 |      |          |  |
| _"_\_"_\Still inn dato                    | I/S  | dd-mm-åå |  |
| _"_\_"_\Still inn dato                    | I/S  | tt:mm:ss |  |
| _"_\Funksjon tilbehørskort                | I/S  | Nei      |  |
| _"_\Innkoblede ekstra følere              |      |          |  |
| \T3 kvittert                              | I/S  | Ja       |  |
| _"_\_"_\T5 kvittert (T5)                  | I/S  | Ja       |  |
| _"_\Tilkoblingseffekt                     | •    |          |  |
| _"_\_"_\Angi total effekt                 | I/S  | 9,0 kW   |  |
| _"_\"_\Kompressordrift, effektbegrensning | I/S  | 2/3      |  |
| _"_\"_\Kun tilskudd, effektbegrensning    | I/S  | 3/3      |  |
| _"_\Håndkjøring                           | I/S  | Nei      |  |
| _"_\Tilskuddsvalg                         | •    |          |  |
| _"_\_"_\Kun tilskudd?                     | I/S  | Nei      |  |
| _"_\"_\Blokkere tilskudd?                 | I/S  | Nei      |  |
| _"_\Språk                                 | I/S  | Valgt    |  |
| _"_\Korriger føler                        | I/S  | 0        |  |
| _"_\Vedlikeholdsdrift tidspunkt           | I/S  | 02:00    |  |
| _"_\Alarmsummer signallengde              | I/S  | 1 min    |  |
| _"_\Laveste utetemperatur                 | I/S  | -10 °C   |  |
| _"_\Maksbegrense T1 Børverdi              | I/S  | 45 °C    |  |
| _"_\Maksbegrense E12.T1 Børverdi          | I/S  | 45 °C    |  |
| _"_\Ekstern inngang                       |      |          |  |
| \Aktiv hvis                               | I/S  | Lukket   |  |
| _"_\_"_\Temperaturendring                 | I/S  | O°O      |  |
| _"_\"_\Stopp lading av varmt tappevann    | I/S  | Nei      |  |
| _"_\_"_\Stopp varmeproduksjon             | I/S  | Nei      |  |
| _"_\_"_\Kun tilskudd                      | I/S  | Nei      |  |
| _"_\_"_\Begrense strømeffekt til          | I/S  | 3/3      |  |
| _"_\"_\Blokkere kjøling                   | I/S  | Nei      |  |
| Viftesvar                                 |      | Nei      |  |
| Beskyttelsestermostat                     |      | Nei      |  |
| Romtemperatur, innstilling (T5)           | K    | 20°C     |  |
| Romtemperaturinnstilling, varmesystem2    | K    | 20°C     |  |
| Ekstra varmt tappevann                    | K    | 0 t      |  |

Tab. 4 Meny

| Avansert meny                                | Nivå | F-verdi   |
|----------------------------------------------|------|-----------|
| Varme/Kjøling                                |      |           |
| _"_\Laveste utetemperatur                    | I/S  | -10 °C    |
| _"_Varmesystemets temperatur                 |      |           |
| _"_\_"_\Varmekurve                           | K    | V=20,0 °C |
|                                              |      | H=35,0 °C |
| " \ " \Koblingsdifferanse                    |      |           |
|                                              | I/S  | 5,0°C     |
|                                              | I/S  | 1,0°C     |
|                                              | I/S  | 5,0°C     |
| _"_\_"_\Integrasjonstid                      | I/S  | 120 °min  |
| _"_\Romfølerinnstilling                      |      | 1         |
|                                              | K    | 20°C      |
| Romfølerintervall                            | K    | 3 K       |
| Romfølerpåvirkning                           |      |           |
| _"_\_"_\Endringsfaktor                       | K    | 5,0       |
| Blokkeringstid                               | K    | 4 tim     |
|                                              |      | 1         |
| _"_\_"_\Tidsstyring varme                    |      |           |
| `````Dag og tid                              | K    | Av        |
|                                              | K    | -10 °C    |
| Tidstyring kjøling dag/tid                   | K    | Av        |
| \Ferie                                       |      |           |
|                                              | K    | Av        |
| _"_L"_L"_\Temperaturendring                  | K    | -10 °C    |
| _"_\_"_\Fjernstyring                         |      | 1         |
| _"_L_"_\Aktiv hvis                           | I/S  | Lukket    |
| _"_\_"_\Temperaturendring                    | K    | 0°C       |
| _"_\_"_\Blokkere kjøling                     | K    | Nei       |
| _"_\Varmesesong                              |      | 1         |
| _"_L"_\Varmesesongsgrense                    | K    | 18°C      |
| _"_\_"_\Utsettelse                           | K    | 4 tim     |
| _"_\_"_\Direktestartsgrense                  | K    | 10 °C     |
| _"_\Varme, maksimal driftstid ved varmt tap- | K    | 20 min    |
| pevannsbehov                                 |      |           |
| _"_\Utkoblingsvern, fra varmt tappevann over | I/S  | 300 s     |
| til varme                                    |      |           |
| _"_\Innstillinger for kjøling                |      |           |
| _"_\_"_\Koblingsdifferanse                   |      |           |
| _"_L"_L"_\Hurtigakselerasjon temp            | I/S  | 2,0°C     |
| _"_L"_L"_\Hurtigbrems temp                   | I/S  | 1,0 °C    |
| _"_L"_L"_\Hurtigstopp                        | I/S  | 5,0°C     |
| _"_L"_L"_\For kald fremledning               | I/S  | 6,0°C     |
| _"_L"_\Integrasjonstid                       | I/S  | 45 °min   |
| _"_\"_\Fremledningstemperatur                | I/S  | 22 °C     |
| _"_\"_\Romtemperaturforandring               | I/S  | 1,0°C     |
| _"_\"_\Koblingsdifferanse rom                | I/S  | 1,0°C     |
| _"_\"_\Kjøling sesonginnstillinger           |      |           |
|                                              | I/S  | 19°C      |
| /Forsinkelse innen                           | I/S  | 12 tim    |
| L_L_Horsinkelse etter                        | I/S  | 12 tim    |
| Urrektestartgrense                           | I/S  | 23 °C     |
|                                              | K    | Av        |
| Maksimal hastighet kompressor                | I/S  | 7         |
| _~_\Hurtigakselerasjon/bremse -tid           | I/S  | 15 min    |

Tab. 5 Avansert meny

| Avansert meny                          | Nivå | F-verdi   |  |
|----------------------------------------|------|-----------|--|
| _"_\Temperatur varmesystem 2           |      |           |  |
| _"_\"_\Temperaturinnstilling           | K    | V=20,0 °C |  |
|                                        |      | H=35,0 °C |  |
| _"_\_"_\Romfølerinnstillinger          |      |           |  |
| _"_\"_\Romtemperaturinnstilling        | K    | 20 °C     |  |
| _"_\_"_\Romfølerpåvirkning             |      |           |  |
| _"_\_"_\_"_\Endringsfaktor             | K    | 5,0       |  |
| _"_\_"_\"_\Blokkeringstid              | K    | 4 tim     |  |
| _"_\_"_\Tidsbegrensede innstillinger   |      |           |  |
| _"_\_"_\Tidsstyring varme              |      |           |  |
| _"_\_"_\"_\Dag og tid                  | K    | Av        |  |
| _"_L"_L"_L"_\Temperaturendring         | K    | -10 °C    |  |
| _"_\_"_\Tidstyring kjøling dag/tid     | K    | Av        |  |
| _"_\_"_\Ferie                          |      |           |  |
| _"_L"_L"_\Dato                         | K    | Av        |  |
| _"_\_"_\"_\Temperaturendring           | K    | -10 °C    |  |
| _"_\_"_\_"_\Ekstern inngang            |      |           |  |
| _"_\_"_\Aktiv hvis                     | I/S  | Lukket    |  |
| _"_\_"_\Temperaturendring              | K    | 0°C       |  |
| _"_\_"_\Blokkere kjøling               | K    | Nei       |  |
| _"_\_"_\Innstillinger for kjøling      |      |           |  |
| _"_\_"_\For kald fremledning           | I/S  | 3,0°C     |  |
| _"_\_"_\Fremledningstemperatur         | I/S  | 22 °C     |  |
| $"_{ "} $                              | K    | 1,0 °C    |  |
| _"_\_"_\Koblingsdifferanse rom         | I/S  | 1,0 °C    |  |
| _"_\_"_\Tidstyring kjøle dag/tid       | K    | Av        |  |
| _"_\"_\Shuntinnstillinger              |      |           |  |
| _"_\"_\Styringsavlesning               | I/S  |           |  |
| _"_\_"_\P-konstant                     | I/S  | 4         |  |
| _"_\_"_\I-tid                          | I/S  | 300 s     |  |
| _"_\_"_\D-tid                          | I/S  | 0,0s      |  |
| _"_\_"_\Shunt, driftstid               | I/S  | 300 s     |  |
| _"_L"_L"_\Shuntbegrensning ved avising | I/S  | 5min      |  |

Tab. 6 Avansert meny

| Avansert meny                                       | Nivå      | F-verdi |
|-----------------------------------------------------|-----------|---------|
| Varmtvann (T3) (Tappenvann)                         |           |         |
| _"_\Ekstra varmtvann                                |           |         |
| _"_\_"_\Antall timer                                | K         | 0       |
| _"_\"_\Stopptemperatur                              | K         | 65 ℃    |
| _"_\Varmtvannstopp (termisk desifinering varn       | nt tappev | vann)   |
| _"_\_"_\Intervall                                   | K         | 0 dag   |
| _"_\_"_\Starttidspunkt                              | K         | 03:00   |
| _"_\Varmtvannstemperatur                            |           |         |
| _"_\"_\T3 Starttemperatur                           | I/S       | 46 °C   |
| _"_\"_\T9 Stopptemperatur                           | I/S       | 47 °C   |
| \"_\Varmtvann, maksimal driftstid ved               | K         | 30 min  |
| " ) Tideeturing vernetueng                          | 1/        | A.,     |
|                                                     | n         | AV      |
| _"_\Laveste hastighet ved produksjon varmt-         | I/S       | 3       |
| vann                                                |           |         |
| _"_\Høyeste hastighet ved produksjon varmt-<br>vann | I/S       | 7       |

Tab. 7 Avansert meny

| Avansert meny      | Nivå | F-verdi |
|--------------------|------|---------|
| Temperaturer       |      |         |
| _"_\Korriger føler | I/S  | 0,0°C   |
| \Innganger         | I/S  |         |
| _"_\Utganger       | I/S  |         |
| Timer              |      |         |

Tab. 8 Avansert meny

| Avansert meny                             | Nivå | F-verdi |  |
|-------------------------------------------|------|---------|--|
| Tilskudd, innstillinger                   |      |         |  |
| _"_\Startutsettelse                       | I/S  | 60 min  |  |
| _"_\Tidsstyring tilskudd                  | I/S  | Av      |  |
| _"_\Tilskuddsvalg                         |      |         |  |
| _"_\_"_\Kun tilskudd?                     | I/S  | Nei     |  |
| _"_\_"_\Blokkere tilskudd?                | I/S  | Nei     |  |
| _"_\Strømtilskudd innstillinger           |      |         |  |
| _"_\_"_\Tilkoblingseffekt                 |      |         |  |
| _"_\_"_\Angi total effekt                 | I/S  | 9,0 kW  |  |
| _"_\"_\"_\Kompressordrift, effektbegrens- | I/S  | 2/3     |  |
| ning                                      |      |         |  |
| _"_\_"_\Kun tilskudd, effektbegrensning   | I/S  | 3/3     |  |
| _"_\_"_\T3 stopptemperatur                | I/S  | 0°C     |  |
| _"_\_"_\Ramptid øke                       | I/S  | 20 min  |  |
| _"_\_"_\Ramptid minske                    | I/S  | 10 min  |  |
| _"_\"_\Tilskudd maksimal temperatur       |      |         |  |
| _"_\"_\"_\Shuntbegrensning starttempera-  | I/S  | 50°C    |  |
| tur                                       |      |         |  |
| _"_L"_L"_\Shunt, tvangsstengning          | I/S  | 51 °C   |  |
| _"_\"_\Begrensning ved temperaturøkning   | I/S  | Ja      |  |
| _"_\_"_\Begrensningstid                   | I/S  | 20 s    |  |

Tab. 9 Avansert meny

| Avansert meny                              | Nivå   | F-verdi  |  |
|--------------------------------------------|--------|----------|--|
| Vernefunksjoner                            |        |          |  |
| _"_\Blokker varmepumpe ved lav utetempera- | I/S    | – 15 °C  |  |
| tur                                        |        |          |  |
| Innstilling av klokke                      |        |          |  |
| Still inn dato                             | K      | dd-mm-åå |  |
| Still inn tid                              | K      | tt:mm:ss |  |
| Alarm                                      |        |          |  |
| _"_\Alarmlogg                              |        |          |  |
| _"_\_"_\Slette alarmlogg?                  | I/S    | Nei      |  |
| _"_\Alarmhistorikk                         |        |          |  |
| _"_\Infologg                               |        |          |  |
| _"_\_"_\Slette infologg?                   | I/S    | Nei      |  |
| Tilgangsnivå                               | K, I/S | K (0)    |  |
| Gå tilbake til fabrikkverdier              | K, I/S | K        |  |
| Deaktiver alarmsummer                      | K      | Nei      |  |

Tab. 10 Avansert meny

### Notater

### Notater

Robert Bosch A/S Avd. Termoteknikk Berghagan 1 N-1405 Langhus

Postadresse: Postboks 350 N-1402 SKI

Telefon: +47 62 82 88 00 Faks: +47 62 82 88 01 E-post: tt@no.bosch.com